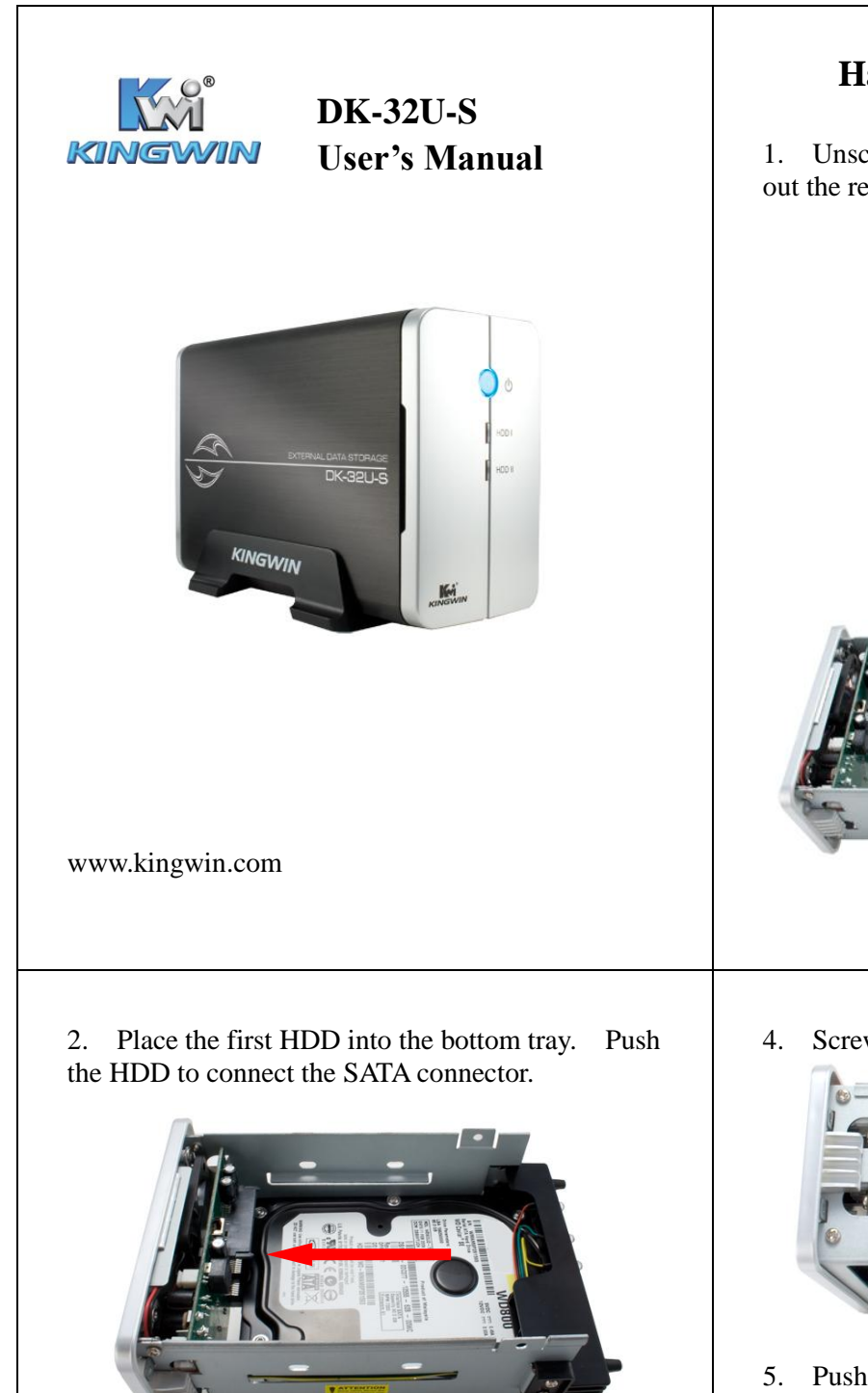

3. Place the second HDD into the top tray. Push the HDD to connect the SATA connector.

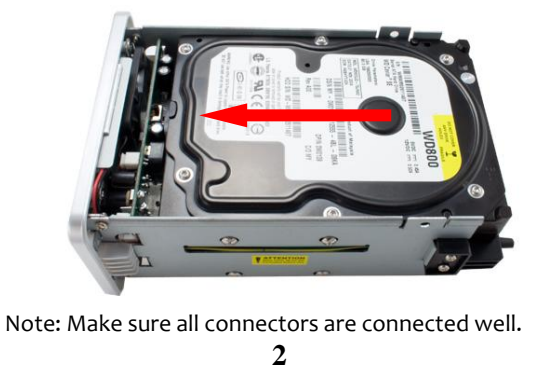

# Hardware Installation Guide

1. Unscrew the 4 screws from the back, then pull out the rear panel and tray.

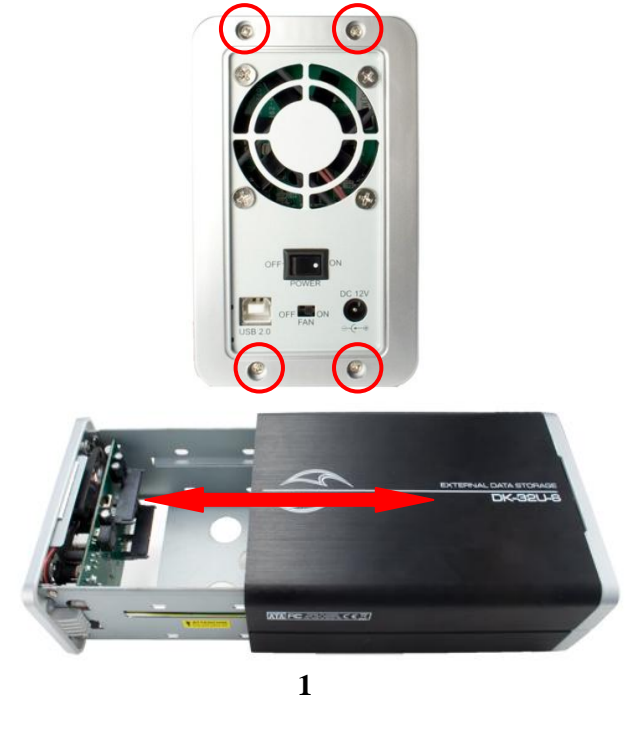

4. Screw the HDD on the tray from both sides.

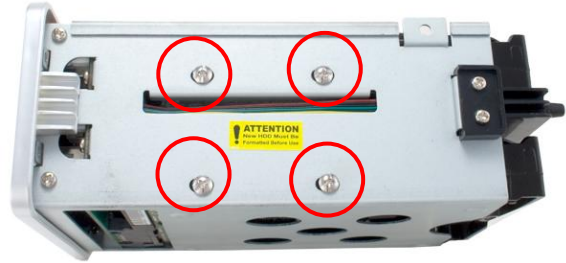

5. Push the tray into the aluminum case. Screw in the rear panel and enclosure together.

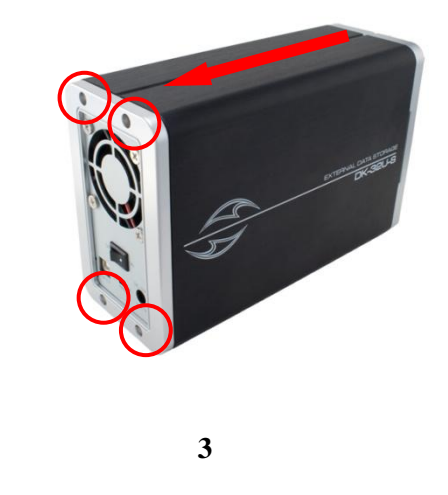

#### **HDD** Formatting Guide

This device can support JBOD & BIG mode.

- JBOD: It enables each hard drive to be seen separately as single drive, showing 2 HDD capacities.

- Backup before formatting your HDD.

• Please switch to JBOD mode on rear panel for JBOD function.

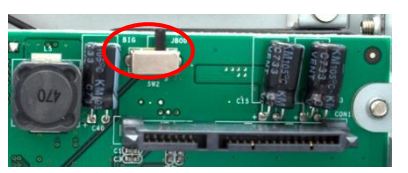

#### Step 1:

Right -click " My Computer" icon and select the "Manage" column.

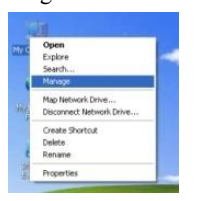

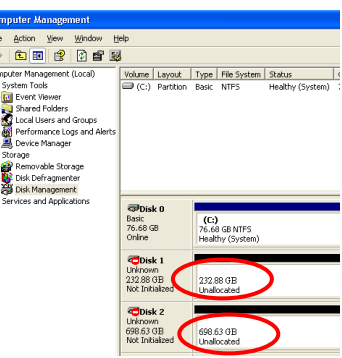

Select "Disk

Management" and you will see your hard drives show "Unallocated."

## Step 2: Please refer to Step 4

4

- Right-click the red-squared block and select "Delete Partition".

- Delete both HDDs' partition then start to format two HDDs into one.

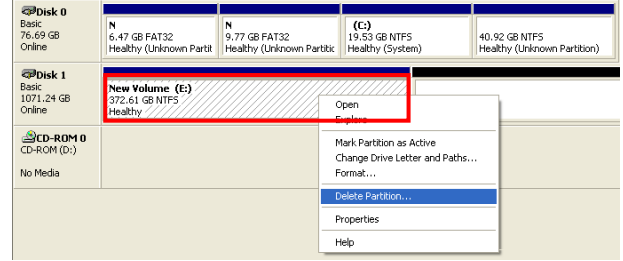

- You will see your External HDD shows "Not Initialized".

Step 4: Right-click the red-squared block and select "Initialize Disk".

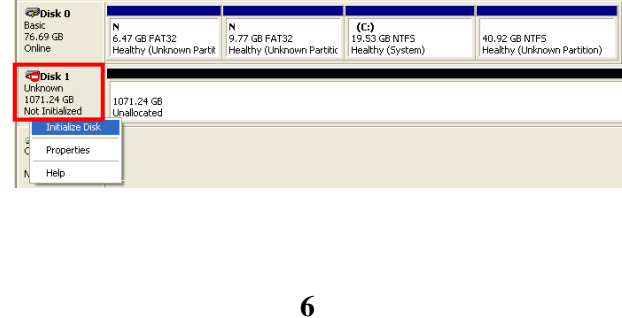

BIG : It combine a series of physical hard drives as a single

• Please switch to BIG mode on rear panel.

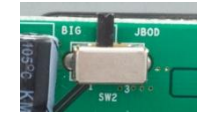

#### Step 3: Two brand new HDDs

large volume.

- Select "Disk Management" and you will see your External HDD shows "Not Initialized".

| 묘 | Co                                        | npi | ute                              | 17 )                                                             | Åσ                              | na                                                                                | Bau                                               |                                                                                                    |                                      |         |            |                          |                                               |                                  |                                               |                                      |                                                                        |                               |                                                        |                                                          |                                        |                                         |                                  |
|---|-------------------------------------------|-----|----------------------------------|------------------------------------------------------------------|---------------------------------|-----------------------------------------------------------------------------------|---------------------------------------------------|----------------------------------------------------------------------------------------------------|--------------------------------------|---------|------------|--------------------------|-----------------------------------------------|----------------------------------|-----------------------------------------------|--------------------------------------|------------------------------------------------------------------------|-------------------------------|--------------------------------------------------------|----------------------------------------------------------|----------------------------------------|-----------------------------------------|----------------------------------|
|   | Fik                                       |     | Act                              | ion                                                              |                                 | We                                                                                | н                                                 | W                                                                                                    | indore                               | ŀ       | 40ip       |                          |                                               |                                  |                                               |                                      |                                                                        |                               |                                                        |                                                          |                                        |                                         |                                  |
| ٠ | -                                         |     | Ē                                | 1                                                                | -                               | E                                                                                 | 2                                                 | E                                                                                                    | ) 🖬                                  | 1       | 6          |                          |                                               |                                  |                                               |                                      |                                                                        |                               |                                                        |                                                          |                                        |                                         |                                  |
| 8 | Co 10 10 10 10 10 10 10 10 10 10 10 10 10 |     | Ev<br>Sh<br>LD<br>Pe<br>Re<br>De | Mar<br>n To<br>enk<br>are<br>cal I<br>rfor<br>vice<br>mor<br>k.D | vieg<br>vie<br>Jse<br>ma<br>veb | em<br>old<br>rs i<br>once<br>once<br>once<br>once<br>once<br>once<br>once<br>once | ent<br>ers<br>and<br>blog<br>sger<br>Ror-<br>nent | ().(<br>().(<br>().()<br>().())<br>().()<br>().())<br>().())<br>()) | xips<br>and A                        | ierts   | 1000       | (C1)                     | Layout<br>Partition<br>Partition<br>Partition | Type<br>Bask<br>Bask<br>Bask     | File System<br>NTPS<br>NTPS<br>FAT32<br>FAT32 | Status<br>Health<br>Health<br>Health | r (Uniscown Part<br>r (System)<br>r (Uniscown Part<br>r (Uniscown Part | tition)<br>tition)<br>tition) | Capacity<br>40.92 GB<br>19.53 GB<br>6.45 GB<br>9.76 GB | Free Space<br>26.44 GB<br>17.18 GB<br>6.15 GB<br>9.03 GB | % Free<br>64 %<br>87 %<br>95 %<br>92 % | Fault Tolevance<br>No<br>No<br>No<br>No | Overhead<br>0%<br>0%<br>0%<br>0% |
| • | Gi Dek Management                         |     | 10 8 M                           | Disi<br>60 G                                                     | k 0<br>8                        | N<br>6.47<br>Heal                                                                 | GB FAT32<br>hy (Unknown                           | Partit                                                                                                    | N<br>9.77 GB PAT32<br>Healthy (Unino | en Part | tx Heak    | a GB NTPS<br>hy (System) |                                               | 40.92 GB NTPS<br>Healthy (Unknow | n Partition)                                  |                                      |                                                                        |                               |                                                        |                                                          |                                        |                                         |                                  |
|   |                                           |     |                                  |                                                                  |                                 |                                                                                   |                                                   |                                                                                                    | 1                                    |         | 105<br>Not | 1.24<br>Initi            | n<br>GØ<br>allæd                              | 17                               | .24 GB<br>ocated                              |                                      |                                                                        |                               |                                                        |                                                          |                                        |                                         |                                  |

#### Two formatted HDDs

(These two HDDs have to be combined into one disk.)

- Select "Disk Management" and you will see your External HDD only shows one HDD, another shows "Unallocated".

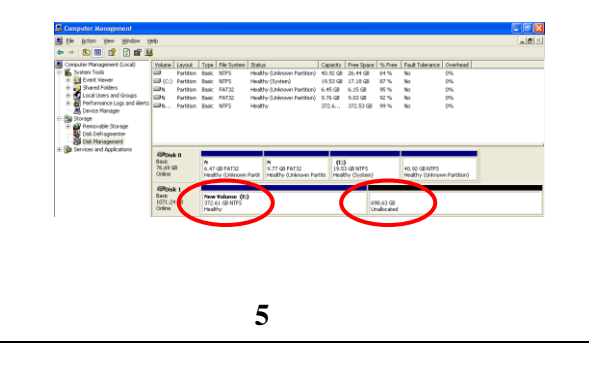

## Step 5: Press "OK" button to initialize HDD.

| Initialize Disk                  | ? 🛛       |
|----------------------------------|-----------|
| Select one or more disks to init | alize.    |
| <u>D</u> isks:                   |           |
| ✓ Disk 1                         |           |
|                                  |           |
|                                  |           |
|                                  |           |
|                                  |           |
|                                  |           |
|                                  | OK Cancel |
|                                  |           |

Step 6: The external HDD will be showed "Online". Right-click the "Unallocated" block and select "New Partition".

| Basic<br>76.69 GB<br>Online             | N<br>6.47 GB FAT32<br>Healthy (Unknown Partit | N<br>9.77 GB FAT32<br>Healthy (Unknown Partitic | (C:)<br>19.53 GB NTF5<br>Healthy (System) | 40.92 GB NTF5<br>Healthy (Unknown Partition) |
|-----------------------------------------|-----------------------------------------------|-------------------------------------------------|-------------------------------------------|----------------------------------------------|
| Disk 1<br>Basic<br>1071.24 GB<br>Online | 1071.24 GB                                    | Partition                                       |                                           |                                              |
| CD-ROM (D:)                             | Help                                          |                                                 |                                           |                                              |

**Step 7:** The "New Partition Wizard" will appear. Please follow the instruction of the wizard to complete the partition.

| Welcome to the New Partition<br>Wizard                                                                                                    |
|----------------------------------------------------------------------------------------------------|
| This wizard helps you create a partition on a basic disk                                                                                                    |
| This waard heps you croute a particular of a basic date.                                                                                                    |
| A basic disk is a physical disk that contains pirmary partitions,<br>extended partitions, and logical drives. You can use any<br>version of Windows or MS-DDS to gain access to partitions<br>on basic disks. |
| To continue, click Next.                                                                                                    |
|                                                                                                    |
|                                                                                                    |
|                                                                                                    |
|                                                                                                    |
| < Back Next> Cancel                                                                                                    |
|                                                                                                    |
| Completing the New Partition<br>Wizard                                                                                                    |
| You have successfully completed the New Partition Wizard.                                                                                                    |
| You selected the following settings:                                                                                                    |
| Partition type: Primary partition                                                                                                    |
| Partition size: 1096954 MB<br>Drive letter or path: E:                                                                                                    |
| File system: NTFS<br>Allocation unit size: Default                                                                                                    |
| Volume labet: New Volume<br>Duick format: Yes                                                                                                    |
|                                                                                                    |
| To close this wizard, click Finish.                                                                                                    |
| To close this wizard, click Finish.                                                                                                    |
| To close this wizard, click Finish.                                                                                                    |
| To close this wizard, click Finish.                                                                                                    |
| To close this weard, click Finish.                                                                                                    |
| To close this wisard, click Finish.                                                                                                    |

**Step 8:** When new partition is completed, the external HDD will be recognized as a "New Volume".

| RPDisk 0<br>Bask<br>76.69 GB<br>Online   | N<br>6.47 GB FAT32<br>Health - Differen Partit | N<br>9.77 GB FAT32<br>Healthy (Unknown Partitic | <b>(C:)</b><br>19.53 GB NTP5<br>Healthy (System) | 40.92 GB NTP5<br>Healthy (Unknown Partition) |
|------------------------------------------|------------------------------------------------|-------------------------------------------------|--------------------------------------------------|----------------------------------------------|
| CPDisk 1<br>Basic<br>1071.24 G<br>Online | New Volume (E:)<br>1071.24 GB NTFS<br>Healthy  |                                                 |                                                  |                                              |
| CD-ROM (D:)                              | $\smile$                                       |                                                 |                                                  |                                              |
| No Media                                 |                                                |                                                 |                                                  |                                              |

- If you divided HDD into two partitions, format two partitions separately.

| Colline                                                                                                    | N<br>6.47 GB FAT32<br>Healthy (Unknown Partit | N<br>9.77 GB FAT32<br>Healthy (Unknown Partitic | <b>(C:)</b><br>19.53 GB NTF5<br>Healthy (System |                          | 10.92 GB AVEC<br>Healthy (Unknown Partition) |
|----------------------------------------------------------------------------------------------------|-----------------------------------------------|-------------------------------------------------|-------------------------------------------------|--------------------------|----------------------------------------------|
| Colored Colored Colore | (E:)<br>582.96 GB<br>Formatting               |                                                 | (                                               | 488.28 GB<br>Unallocated | New Partition                                |
| CD-ROM (D:)<br>No Media                                                                                                    |                                               |                                                 |                                                 |                          | Properties<br>Help                           |

- After two partitions are formatted completely, you will see two healthy HDDs.

| Basic<br>76.69 GB<br>Online              | N<br>6.47 GB FAT32<br>Healthy (Unknown Partit | N<br>9.77 GB FAT32<br>Healthy (Unknown Partitic | <b>(C:)</b><br>19.53 GB NTF5<br>Healthy (System) |  | 40.92 GB NTFS<br>Healthy (Unknown Partition) |
|------------------------------------------|-----------------------------------------------|-------------------------------------------------|--------------------------------------------------|--|----------------------------------------------|
| CDisk 1<br>Basic<br>1071.24 GB<br>Online | New Yolume (E:)<br>582.96 GB NTF5<br>Healthy  |                                                 | New Yolume (F:)<br>488.28 GB NTFS<br>Healthy     |  |                                              |
| CD-ROM (D:)                              |                                               |                                                 |                                                  |  |                                              |